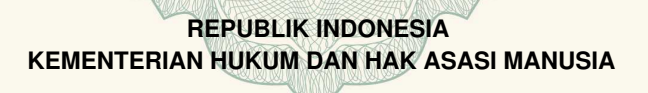

# SURAT PENCATATAN CIPTAAN

Dalam rangka pelindungan ciptaan di bidang ilmu pengetahuan, seni dan sastra berdasarkan Undang-Undang Nomor 28 Tahun 2014 tentang Hak Cipta, dengan ini menerangkan:

Indonesia

:

:

: EC00202023869, 21 Juli 2020

Nomor dan tanggal permohonan

Pencipta

Nama

Alamat

Kewarganegaraan

**Pemegang Hak Cipta** 

Nama

Alamat

Kewarganegaraan

Jenis Ciptaan

Judul Ciptaan

Tanggal dan tempat diumumkan untuk pertama kali di wilayah Indonesia atau di luar wilayah Indonesia

Jangka waktu pelindungan

Nomor pencatatan

: Samudi, M.Kom, Andi Saryoko, M.Kom dkk

Perumahan Green De Jalen Terrace Residence, Blok C2 No 8, Tambun Utara, Bekasi, Jawa Barat, 17510

Samudi, M.Kom, Andi Saryoko, M.Kom, , dkk
Perumahan Green De Jalen Terrace Residence, Blok C2 No 8,

Tambun Utara, Bekasi, 8, 17510

Kompilasi Ciptaan / Data

Animasi Pencegahan Penyebaran Corona (Covid19) 21 Juli 2020, di DKI Jakarta

Berlaku selama 50 (lima puluh) tahun sejak Ciptaan tersebut pertama kali dilakukan Pengumuman. 000197227

adalah benar berdasarkan keterangan yang diberikan oleh Pemohon. Surat Pencatatan Hak Cipta atau produk Hak terkait ini sesuai dengan Pasal 72 Undang-Undang Nomor 28 Tahun 2014 tentang Hak Cipta.

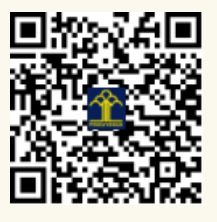

a.n. MENTERI HUKUM DAN HAK ASASI MANUSIA DIREKTUR JENDERAL KEKAYAAN INTELEKTUAL

Dr. Freddy Harris, S.H., LL.M., ACCS. NIP. 196611181994031001

#### LAMPIRAN PENCIPTA

| No | Nama                           | Alamat                                                                                      |
|----|--------------------------------|---------------------------------------------------------------------------------------------|
| 1  | Samudi, M.Kom                  | Perumahan Green De Jalen Terrace Residence, Blok C2 No 8, Tambun Utara                      |
| 2  | Andi Saryoko, M.Kom            | Duren Sawit No 17, RT 03 RW 05, Kelurahan Duren Sawit, Kecamatan Duren Sawit, Jakarta Timur |
| 3  | Atang Saepudin, M.Kom          | Kp. Tegal Manggah, RT 09 RW 03, Kelurahan Medal Sari, Kecamatan<br>Pangkalan, Karawang      |
| 4  | Biktra Rudianto, M.Kom         | Kp. Kebon Kelapa, RT 01 RW 04, Kelurahan Pasar Kemis, Kecamatan Pasar Kemis, Tangerang      |
| 5  | Eka Fitriani, M.Kom            | Dusun Kosambi II, RT 31 RW 09, Kelurahan Duren, Kecamatan Klari, Karawang                   |
| 6  | Rachmawati Darma Astuti, M.Kom | JI. Cerme No 1074 A, RT 02 RW 05, Kelurahan Maoslor, Kecamatan Maos, Cilacap                |

#### LAMPIRAN PEMEGANG

| No | Nama                           | Alamat                                                                                      |
|----|--------------------------------|---------------------------------------------------------------------------------------------|
| 1  | Samudi, M.Kom                  | Perumahan Green De Jalen Terrace Residence, Blok C2 No 8, Tambun Utara                      |
| 2  | Andi Saryoko, M.Kom            | Duren Sawit No 17, RT 03 RW 05, Kelurahan Duren Sawit, Kecamatan Duren Sawit, Jakarta Timur |
| 3  | Atang Saepudin, M.Kom          | Kp. Tegal Manggah, RT 09 RW 03, Kelurahan Medal Sari, Kecamatan<br>Pangkalan, Karawang      |
| 4  | Biktra Rudianto, M.Kom         | Kp. Kebon Kelapa, RT 01 RW 04, Kelurahan Pasar Kemis, Kecamatan Pasar Kemis, Tangerang      |
| 5  | Eka Fitriani, M.Kom            | Dusun Kosambi II, RT 31 RW 09, Kelurahan Duren, Kecamatan Klari, Karawang                   |
| 6  | Rachmawati Darma Astuti, M.Kom | JI. Cerme No 1074 A, RT 02 RW 05, Kelurahan Maoslor, Kecamatan Maos, Cilacap                |

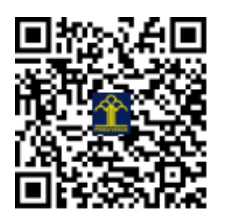

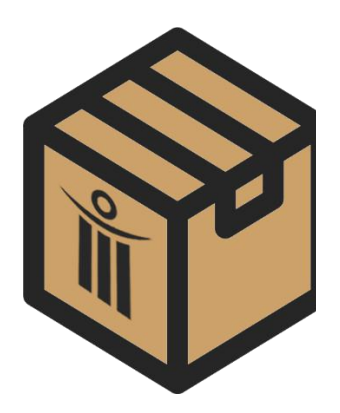

BUKU PETUNJUK PENGGUNAAN APLIKASI SISTEM INFORMASI HOUSEKEEPING INVENTORY (User Manual)

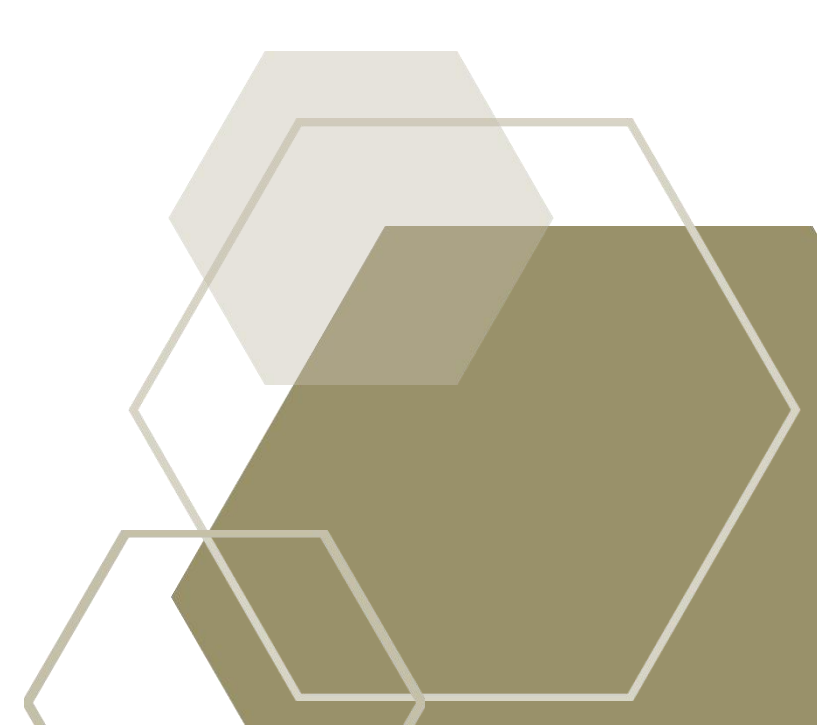

# **USER MANUAL**

### **TABLE OF CONTENTS**

| 1.0  | GENERAL INFORMATION1                                 |
|------|------------------------------------------------------|
| 1.1  | Gambaran Umum Sistem1                                |
| 1.2  | Akronim dan Singkatan1                               |
| 2.0  | SYSTEM SUMMARY1                                      |
| 2.1  | Konfigurasi Sistem1                                  |
| 2.2  | Akses Level Pengguna1                                |
| 3.0  | GETTING STARTED1                                     |
| 3.1  | Login dan Dashboard1                                 |
| 3.2  | Register Profile Wilayah7                            |
| 3.3  | Register Mitra7                                      |
| 3.4  | Register Barang7                                     |
| 3.5  | Data Barang Masuk7                                   |
| 3.6  | Register Data Pengguna7                              |
| 3.7  | Register Data Pelaksana7                             |
| 3.8  | Menu Master Admin dan Pelaksana7                     |
| 3.9  | Menu Daftar Barang dan Kelola Barang7                |
| 3.10 | Menu Pengambilan Barang Error! Bookmark not defined. |
| 3.11 | Menu Logbook7                                        |
| 3.12 | Menu Report7                                         |
| 3.13 | Menu Pengajuan Barang7                               |
| 3.14 | Ganti Password dan Logout7                           |

# 1.0 GENERAL INFORMATION

## 1.0 GENERAL INFORMATION

#### 1.1 Gambaran Umum Sistem

Sistem Informasi Housekeeping Inventory atau biasa kami sebut SIHOKI merupakan aplikasi berbasis desktop yang dibangun dengan menggunakan bahasa pemrogramman Java dan database MySQL.

Aplikasi ini memuat informasi-informasi yang berhubungan dengan *housekeeping*, antara lain data housekeeper, daftar barang, data pengambilan barang, data pengajuan barang hingga laporan-laporan untuk memudahkan perusahaan dalam manajemen aliran data agar data yang ada lebih mudah diolah dan lebih efektif untuk dapat dimanfaatkan sebagaimana mestinya.

### 1.2 Akronim dan Singkatan

SIHOKI - Sistem Informasi Housekeeping Inventory

SQL – Structured Query Language

MySQL – Sebuah perangkat lunak sistem manajemen basis data SQL yang mudah dipelajari oleh pemula sekalipun

# 2.0 SYSTEM SUMMARY

### 2.0 SYSTEM SUMMARY

#### 2.1 Konfigurasi Sistem

Untuk dapat mengimplementasikan aplikasi yang kami bangun dibutuhkan spesifikasi minimum baik secara hardware maupun software agar aplikasi dapat berjalan optimal dan tanpa kendala. Hardware, antara lain :

1. Komputer dengan processor Intel Celeron® 2 Duo, RAM : 2 GB DDR3, HDD : 500 GB

- 2. Mouse
- 3. Keyboard
- 4. Monitor dengan resolusi 1336 x768
- Software, antara lain :
- 1. Sistem Operasi Windows atau Linux
- 2. Aplikasi bundle seperti : JDK dan XAMPP
- 3. Web browser : Google Chrome, Mozilla Firefox, dll.

#### 2.2 Akses Level Pengguna

Ada tiga jenis pengguna yang dapat mengakses aplikasi ini, yakni Admin, Leader dan Supervisor. Admin yaitu pengguna yang dapat mengelola semua isi data yang ada didalam aplikasi baik melihat, menambah, mengubah maupun menghapus sebagian atau seluruh data. Leader yaitu pengguna yang hanya dapat mengakses beberapa menu yang ada di aplikasi, seperti menu pengambilan, menu pengajuan dll, pengguna ini tidak dapat merubah data yang sudah dikelola oleh admin. Supervisor yaitu pengguna yang sangat memiliki akses paling minim, pengguna level ini hanya dapat membuka menu pengajuan barang dan menu laporan.

# **3.0 GETTING STARTED**

#### 3.0 GETTING STARTED

## 3.1 Login dan Dashboard

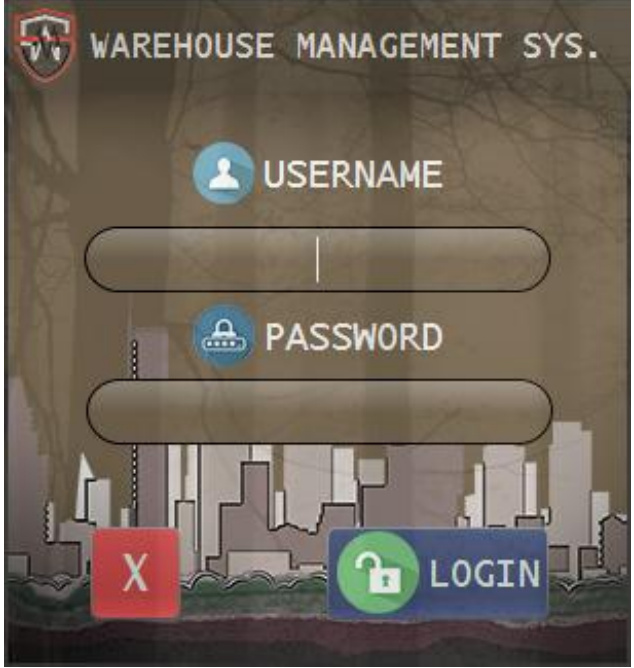

Gambar 1. Halaman Login

Pada Gambar disamping, terdapat halaman login yang membutuhkan dua data yakni username dan password. Username dapat menggunakan NIK maupun nama pendek apa saja yang mudah diingat, sedangkan password dapat diisikan apapun. Login disini akan menentukan level akses user.

| ₩ WAREHOUSE MANAGEMENT SYSTEM |                                   |                              |                                     | o ×            |
|-------------------------------|-----------------------------------|------------------------------|-------------------------------------|----------------|
| DAFTAR BARANG 🥑 PENGAN        | IBILAN BARANG 😻                   | LOGBOOK 🕕 REPO               | RT 🕘 🚽                              | TelkomProperty |
| 🛗 Jum'at, 13 September 2019 2 |                                   | Nama : Act<br>NIK : 165      | mad Jumandika                       |                |
| PROFILE WILAYAH               |                                   | Level : Adm<br>ID Admin: ADM | inistrator                          |                |
| Quick A                       | ccess                             | RZ                           |                                     |                |
|                               | Register Wilayah                  | ister Admin                  | RESE                                | T DATA         |
|                               | Register Mitra 🔝 Regis            | ter Pelaksana                | 10                                  |                |
| Tema 8                        | Register Barang 🏼 🎦 Ba            | rang Masuk<br>Total QTY Ba   | Informasi<br>irang = 21 Item        | Umum           |
| Terang                        | WAREHOUSE<br>MANAGEMENT<br>SYSTEM | QTY Alat<br>QTY Chemica      | = 12 Item                           |                |
| $15 \cdot 35^{\text{p.m}}$    | n•9                               | Total Pelaks<br>Transaksi Pe | ana = 11 SDM<br>ang. = 10 Transaksi |                |
|                               |                                   | E s                          | timasi Pengajuar                    |                |
| 🛨 🕐 Type here to search       | i 😐 😵 ≯ 🖓 🦻                       | - 🎋 🚯 🤫 🏊                    | 🕋 🚍 🌈 🗘 🖓 👘 13/09/                  | 2019 (27)      |

Gambar 2. Halaman Dashboard

Setelah berhasil login, akan tampil halaman dashboard, pada gambar 2. menggunakan akses level admin sehingga akan menampilkan seluruh menu yang terdapat pada aplikasi. Beberapa menu utama seperti Daftar Barang, Pengambilan Barang, Logbook, dan Report. Untuk menu lengkapnya sebagai berikut :

- 1. Menu Utama
- 2. Hari dan Tanggal
- 3. Profil User
- 4. Profil / Kode Wilayah
- 5. Verifikasi User
- 6. Quick Access ke Register Wilayah, Register Mitra, Register Barang, dll.
- 7. Reset Data
- 8. Merubah Tema
- 9. Jam
- 10. Informasi Umum

Selanjutnya akan kami jelaskan menu-menu yang ada didalam quick access, menu ini akan berguna ketika aplikasi baru saja di instalasi.

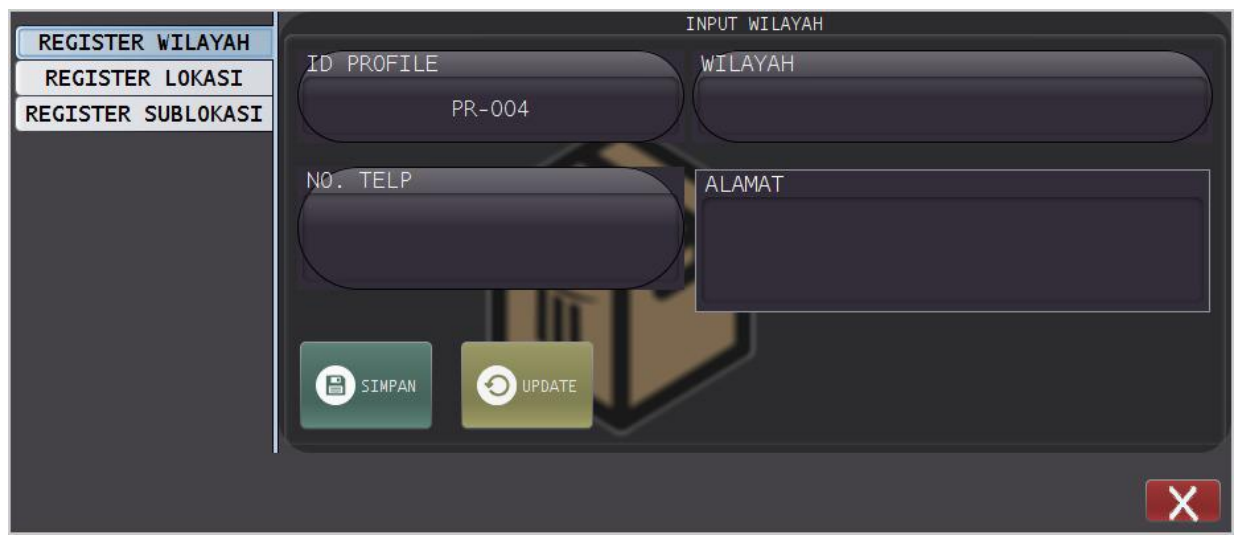

# 3.2 Register Profile Wilayah

Gambar 3. Register Profile Wilayah

Didalam menu ini tidak hanya wilayah namun lokasi dan sublokasi juga perlu dimasukkan sebagai data profile baru, selanjutnya simpan atau update. Untuk keluar tekan tombol silang.

| 3.3 | Register | Mitra |
|-----|----------|-------|
|     | <u> </u> |       |

| ID MITRA   | SUP- | -004  |   |
|------------|------|-------|---|
| NAMA MITRA |      |       |   |
| ALAMAT     |      |       |   |
| EMAIL      |      |       |   |
| NO. TELP   |      |       |   |
| SIMPAN     |      | BATAL | X |

Gambar 4. Register Mitra

Pada gambar 4. Terdapat menu register mitra untuk memasukkan data mitra baru, didalam menu ini berisi nama mitra, alamat, email dan no. Telp. Jika semua sudah diisi silahkan tekan tombol simpan atau batal. Untuk keluar dari menu ini tekan tombol bertanda silang.

# 3.4 Register Barang

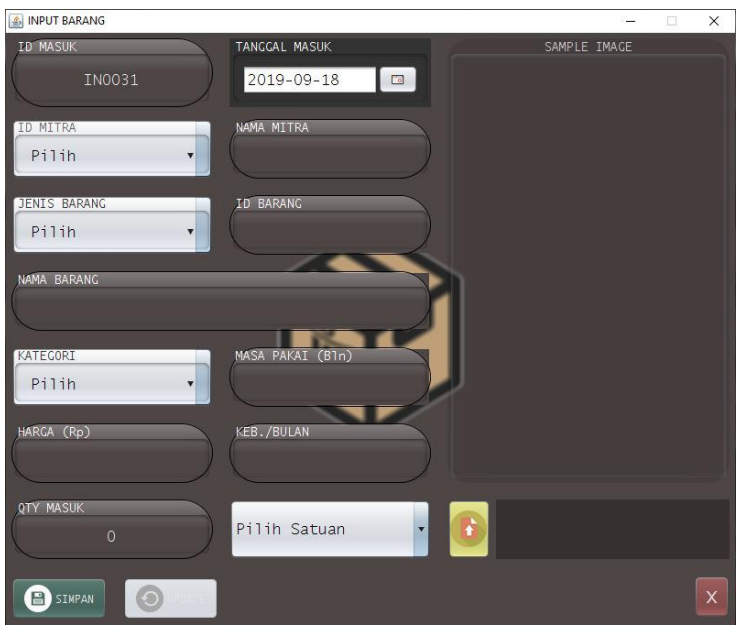

Pada gambar 5. Terdapat menu register barang untuk memasukkan data barang baru. Isi semua data yang dibutuhkan, jangan lupa memasukkan kuantiti barang, selanjutnya simpan. Tekan tombol silang untuk keluar dari menu ini

Gambar 5. Register Barang

## 3.5 Data Barang Masuk

|                 |               | BARANG MASUK           |              |               |
|-----------------|---------------|------------------------|--------------|---------------|
| ID BARANG       | JENIS BARANG  | NAMA BARANG            | JUMLAH MASUK | SATUAN        |
| AL0011          | PERALATAN     | CANGKUL BESAR          | 1            | Unit          |
| AL0013          | PERALATAN     | EMBER PLASTIK 4 GL (20 | 0            | Buah          |
| AL0014          | PERALATAN     | GUN SPRAYER (500 CC)   | 1            | Buah          |
| AL0015          | PERALATAN     | GUNTING RUMPUT HIT     | 1            | Buah          |
| AL0018          | PERALATAN     | KAIN PEL PUTIH / BIRU  | 2            | Lembar        |
| AL0017          | PERALATAN     | KOP TOILET (WC) SUPE   | 1            | Buah          |
| ALOOTA          | PERALATAN     | PENGKI PLASTIK LION S  | 2            | Buah          |
| AL0004          | FERALATAN     | PLAS CHAPIOIS          | 1            | BOTOI         |
|                 |               |                        |              |               |
| No. PO          | PO1908008     |                        | •            |               |
| Mitra/ Supplier | PT. TALESTARI |                        | •            | O UPDATE STOK |
| ID Masuk        |               |                        | IN0024       | Cinto         |
| Tanggal         | 2019-09-21    |                        |              | x             |

#### Gambar 6. Data Barang Masuk

Menu ini berisikan data-data baru yang akan dimasukkan kedalam aplikasi, data ini bersumber dari mitra. Berguna jika kita ingin mencocokan data barang baru yang masuk dengan data permintaan barang. Jika data sudah sesuai silahkan tekan tombol update stok kemudian tekan tombol silang untuk keluar dari menu ini.

### 3.6 Register Data Pengguna

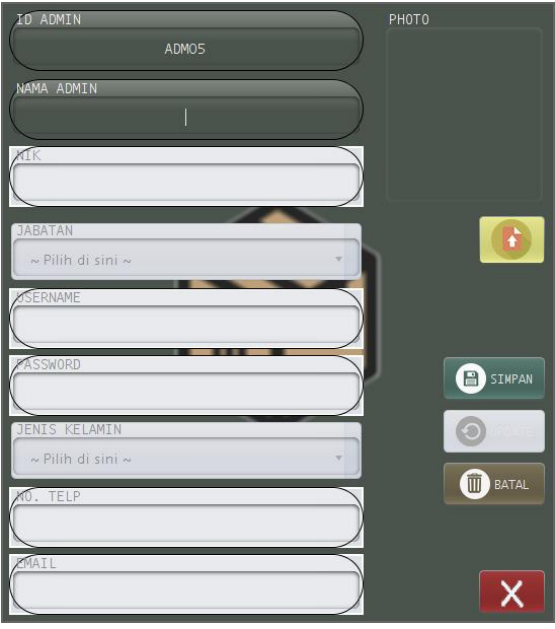

Pada gambar 7 disamping, terdapat menu register pengguna, hak akses level pengguna akan ditentukan menggunakan jabatan karyawan. Setelah semua data diisi, tekan simpan atau batal, kemudian tekan tombol silang untuk keluar.

Gambar 7. Data Pengguna

## 3.7 Register Data Pelaksana

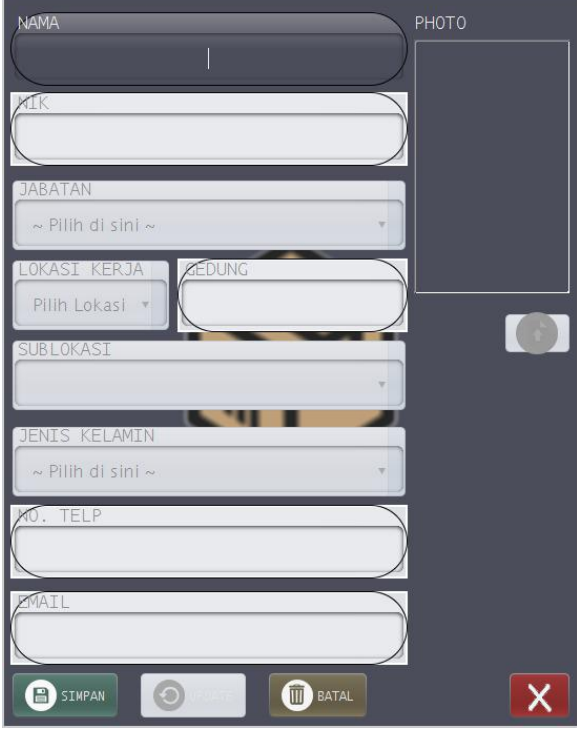

Gambar 8. Data Pelaksana

Menu register data pelaksana disini yaitu para karywan yang bertugas di lapangan atau bisa juga disebut sebagai housekeeper. Input semua data yang dibutuhkan kemudian simpan atau batal. Tekan tombol silang untuk keluar.

|                   | CARI :   |                          | Ke<br>Ji | t.<br>umlah Admin Ter | daftar 🗾 7 | ADM.        | Baris Aktif   | No. 1            |                               | INPU    |
|-------------------|----------|--------------------------|----------|-----------------------|------------|-------------|---------------|------------------|-------------------------------|---------|
| PELAKSANA         | ID ADMIN | NAMA                     | NIK      | JABATAN               | USERNAME   | PASSWORD    | JENIS KELAMIN | NO. TELP         | E-MAIL                        | Image : |
|                   | ADM01    | Rohmad                   | 13730007 | Leader                | rohmad     | wong bekasi | Laki-laki     | 0851016207<br>8  | rohmatgsd0<br>2@gmail.co<br>m |         |
|                   | ADM02    | Sakinatun<br>Nisa        | 14970007 | Administrat<br>or     | Nisa       | sakinah gsd | Perempuan     | 0813168239<br>29 | nisagsd1213<br>@gmail.com     |         |
|                   | ADM03    | Budi<br>Leksono          | 13890021 | Administrat<br>or     | budi       | budi gsd    | Laki-laki     | 0812638892<br>03 | budigsd23@<br>gmail.com       |         |
|                   | ADM04    | Hery<br>Suryanto         | 10730012 | 35                    | herys      | herysgsd    | Laki-laki     | 0813167732<br>22 | herygsd122<br>@gmail.com      |         |
|                   | ADM06    | Muhammad<br>Choirul Alim | 16950055 | Leader                | alim       | choirul     | Laki-laki     | 0813167226<br>61 | alimchoir@g<br>mail.com       |         |
|                   | ADM07    | Achmad<br>Jumandika      | 16960001 | Administrat<br>or     | dika       | jumandika   | Laki-laki     | 0813168998<br>91 | dika1453@g<br>mail.com        |         |
| $\mathbf{\wedge}$ | ADM08    | Lucky<br>Budiman         | 12770061 | Supervisor            | Lucky      | budiman     | Laki-laki     | 0813167662<br>88 | luckygsd03<br>@gmail.com      |         |
|                   |          |                          |          |                       |            |             |               |                  | €DIT                          |         |
|                   |          |                          | Ga       | mbar 9                | Menu       | Master /    | Admin         |                  |                               |         |

# 3.8 Menu Master Admin dan Pelaksana

| HOUSEKEEPING IN  | VENTORY              |          |                        |                               |            |               |              | - 🗆 X                        |
|------------------|----------------------|----------|------------------------|-------------------------------|------------|---------------|--------------|------------------------------|
|                  | DAFTAR BARA          | NG 😴     | PENGAMBILA             | BARANG                        |            |               |              | )<br>TelsoniProperty         |
| MASTER ADMIN     | CARI :               | 1        | Ket.<br>Jumlah Pelaksa | na Terdaftar 📃                | •          | Baris Aktif   |              | INPUT PELAKSANA              |
| MASTER PELAKSANA | NAMA                 | NIK      | JABATAN                | LOKASI KERJA                  | SUB LOKASI | JENIS KELAMIN | NO. TELP     | E-MAIL                       |
|                  | Achmad<br>Jumandika  | 16960001 | Housekeeping           | Gedung Witel<br>Jakarta Utara | Lantai 7   | Laki-laki     | 081316899891 | dika   453@gmail. *<br>com   |
|                  | Achmad Zulfikar      | 13870034 | Housekeeping           | Gudang Yanum                  |            | Laki-laki     | 08227881720  | zulfikar I 22@gma<br>il.com  |
|                  | Ahmad Sayadi         | 13710009 | Housekeeping           | Gedung Witel<br>Jakarta Utara | Plasa      | Laki-laki     | 081319636889 | ahmadsyd244@g<br>mail.com    |
|                  | Asep Supriatna       | 13710026 | Housekeeping           | Gedung OPMC<br>Jakarta Utara  | Lantai I   | Laki-laki     | 081316899119 | asep218@gmail.c<br>om        |
|                  | Bambang<br>Pamungkas | 16890077 | Housekeeping           | STO<br>Pademangan             |            | Laki-laki     | 081283872329 | bambang125@g<br>mail.com     |
|                  | Bariah               | 13710001 | Housekeeping           | Gedung Witel<br>Jakarta Utara | Lantai 6   | Perempuan     | 081219293322 | bariahgsd@gmail<br>.com      |
|                  | Cecep Muhid          | 13770054 | Housekeeping           | STO Sunter                    |            | Laki-laki     | 081316900123 | ccpmuhid332@g<br>mail.con    |
|                  | Edi Radi             | 13690004 | Housekeeping           | STO Muara<br>Karang           |            | Laki-laki     | 082617399278 | ediradi09@gmail.<br>com      |
|                  | Hendrayana           | 16940012 | Housekeeping           | Gedung OPMC<br>Jakarta Utara  | Lantai 3   | Laki-laki     | 081263378822 | hendrayana l 2@<br>gmail.com |
|                  | Heri Puspito         | 13890009 | Housekeeping           | Gedung Witel                  | Plasa      | Laki-laki     | 081526678882 | heripus61@gmail              |
| M.               |                      |          |                        |                               |            |               |              |                              |

Gambar 10. Menu Master Pelaksana

Gambar diatas merupakan menu master data, pada menu ini terdapat data yang cukup sensitif seperti username dan password, maka dari itu menu ini hanya dapat diakses oleh admin saja.

Selain data admin, pada menu ini juga terdapat data pelaksana. Kita dapat mengedit data pada menu ini dengan memilih data mana yang akan diedit kemudian tekan tombol edit, kita juga bisa menghapus datanya dengan menekan tombol icon hapus.

| DAFTAR PERALATAN |                            | PENGAM       | BILAN BARAN   |             | A DEPORT      |     |           |     |
|------------------|----------------------------|--------------|---------------|-------------|---------------|-----|-----------|-----|
| DAFTAR PERALATAN | DAFTAR PENGHARUM & CHEMICA |              |               | LOGBOOK     | REPORT OF     | 2   |           |     |
|                  |                            |              |               |             |               |     |           |     |
| CARL :           | Alat Ter<br>36             | input Baris  | Aktif<br>No.6 | 🕑 Edit Data | C ID DIPUT .  | NAT | ALL       | 3   |
| ID ALAT          | NAMA ALAT                  | KATEGORI     | STOK          | SATUAN      | Image :       |     | HOUSEKEER | ING |
| AL037            | Boot Shoes                 | Housekeeping | 9             | Sets        |               |     | LANDSCA   | PE  |
| AL013            | Bottle Spraver             | Housekeeping | 8             | Bottles     |               |     |           | -   |
| AL025            | Bowl Brush                 | Housekeeping | 5             | Pcs         |               |     |           |     |
| AL001            | Broom                      | Housekeeping | 17            | Pcs         |               |     |           |     |
| AL046            | Cangkrang                  | Landscape    | 10            | Pcs         |               |     |           |     |
| AL044            | Cangkul                    | Landscape    | 2             | Pcs         |               |     |           |     |
| AL045            | Cangkul Kecil              | Landscape    | 5             | Pcs         |               |     |           |     |
| AL010            | Cobweb Duster              | Housekeeping | 0             | Sets        |               |     |           |     |
| AL038            | Coconut Broom              | Landscape    | 5             | Pcs         |               |     |           |     |
| AL017            | Cutton Mop                 | Housekeeping | 18            | Pcs         | 100           |     |           |     |
| ALOII            | Dust Cloth                 | Housekeeping | 16            | Pcs         |               |     |           |     |
| AL008            | Dust Cutton Mop            | Housekeeping | 7             | Pcs         | Ket.          | -   |           |     |
| AL002            | Dustpan                    | Housekeeping | 8             | Pcs         | Masa Pak      | a1  |           |     |
| AL023            | Floor Squeeze              | Housekeeping | 1             | Pcs         | 3 Bula        | n   |           |     |
| AL032            | Glass Squeeze              | Housekeeping | 10            | Sets        | Kabutuhan     | blo |           |     |
| AL054            | Golok                      | Landscape    | 0             | Pcs         | Neou Custor / |     |           |     |
| AL041            | Gunting Rumput             | Landscape    | 6             | Sets        | 4 Pcs         |     |           |     |
| AL051            | Hand Gloves                | Landscape    | 16            | Sets        | Haroa Sata    | 120 |           |     |
| AL030            | Kain Majun                 | Housekeeping | 9             | Kg          |               |     |           |     |
| AL049            | Kape                       | Landscape    | 10            | Pcs         | Rp.3500       | 0   |           |     |
| 41.035           | Latox Hand Glover          | Housekeeping | 18            | Sore        |               |     |           |     |

# 3.9 Menu Daftar Barang dan Kelola Barang

Gambar 11. Menu Daftar Barang

Pada menu ini terdapat daftar barang yang dipisahkan berdasarkan kategori. Dalam pembuatan aplikasi ini study kasusnya adalah PT. Telkom Property, disana memiliki tiga kategori yaitu, Peralatan, Pengharum dan Chemical, serta Tissue. Untuk menambah datanya dapat diklik pada tombol input, jika ingin merubah data klik tombol edit data. Berikut sub menu edit data :

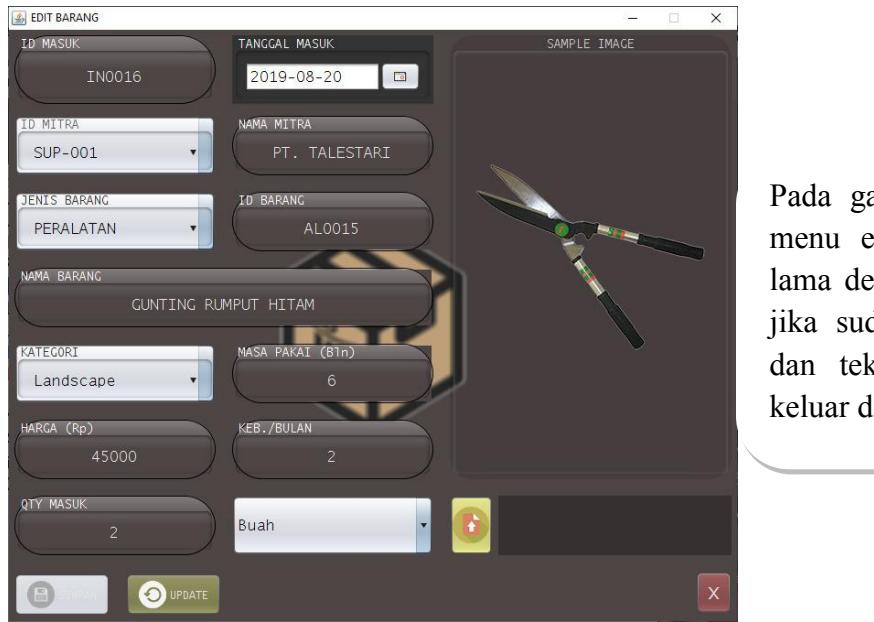

Pada gambar disamping terdapat menu edit barang, ubahlah data lama dengan data baru, kemudian jika sudah, tekan tombol update dan tekan tombol silang untuk keluar dari menu ini.

Gambar 12. Menu Kelola Barang

| 3.10 Menu | Pengambilan | Barang |
|-----------|-------------|--------|
|-----------|-------------|--------|

| WAREHOUSE MANAGEMENT SYSTEM |                                |                           |                                                       |              |                 | - ø ×         |
|-----------------------------|--------------------------------|---------------------------|-------------------------------------------------------|--------------|-----------------|---------------|
| DAFTAR BARANG               | PENGAMBILAN                    | BARANG                    |                                                       | REPOR        | Т               | TelkomPropert |
| FORM PENGAMBILAN            | .0.                            | PT TE                     | KOM PROPERTY                                          |              |                 |               |
| ID PENGAMBILAN KL19090012   | Ĭ                              | WITEL                     | JAKARTA UTARA                                         |              | ID PENGAMBILAN: | N DARANG      |
| TANGCAL 2019-09-18          | TelkomProperty                 | Jl. Yos Sudarso No<br>Cal | 0.23-24 Tanjung Priok Jakarta<br>1 Center 02143739399 | Utara        | TANGGAL:        |               |
| NIK                         | DATA PENGAMBIL                 |                           |                                                       |              |                 |               |
| NAMA                        | NIK :<br>NAMA PELAKSANA :      |                           |                                                       |              |                 |               |
| LOKASI KERJA                | LOKASI KERJA :<br>SUB LOKASI : |                           |                                                       |              |                 |               |
| SUB LOKASI                  | TD PADANC                      | JENTS PADANC              | NAMA DADANC                                           |              | CATHAN          |               |
| FORM BARANG                 | ID BAKANG                      | JENIS BARANG              | NAMA BAKANG                                           | JUMLAH AMBII | SATUAN          |               |
| ID BARANG Pilih Barang      |                                |                           |                                                       |              |                 |               |
| JENIS BARANG                |                                |                           |                                                       |              |                 |               |
| NAMA BARANG                 | Pengambil,                     |                           |                                                       |              | Mengetahui,     | Mengetahui,   |
| JUMLAH Satuan               |                                |                           |                                                       |              | Rohmat          | Hery Suryanto |
|                             | PELAKSANA                      |                           |                                                       |              | Leader          | 35            |
| Hapus isi fore              |                                |                           |                                                       |              | 8               | S1mpan        |

Gambar 13. Menu Pengambilan Barang

Pada menu ini ada beberapa bagian yang perlu di perhatikan. pertama isilah form pengambilan, form ini berada di sisi kiri atas, jika sudah kemudian isi form barang yang berada dibawah form pengambilan dan tekan tombol pilih barang untuk mencari barang yang akan diambil. Jika semua sudah diisi tekan tombol insert maka barang akan dimasukkan kedalam list yang berada dikolom

sebelah kanan. Form pengambilan dapat dilakukan sekali saja sedangkan form barang dapat dilakukan berulang kali sebanyak jumlah barang yang akan diambil. Jika form sudah dirasa sudah cukup dapat dilakukan penyimpanan dengan menekan tombol simpan atau bisa langsung dilakukan pencetakan. Kami juga menyediakan tombol hapus apabila ada kesalahan pada pengisian form pengambilan.

# 3.11 Menu Logbook

| WAREHOUSE MANAGEMENT SYSTEM |                                        |                  |                        |               | - 🗆 X      |
|-----------------------------|----------------------------------------|------------------|------------------------|---------------|------------|
| DAFTAR E                    | BARANG 😴 PEN                           | IGAMBILAN BARA   |                        | REPORT        |            |
|                             | CARI berdasarkan :<br>ID PENGAMBILAN • | Ket              | Logbook Terinput       | 9 Baris Aktif | 6 🖳 📀      |
|                             | ID PENGAMBILAN                         | NAMA             | LOKASI KERJA           | SUB LOKASI    | TANGGAL    |
| LOGBOOK TISSUE              | KL19080009                             | Ahmad Sayadi     | WITEL JAKARTA<br>UTARA | Plasa         | 2019-08-24 |
| LOGBOOK PER LOKASI          | KL19080008                             | Asep Saepuloh    | STO Tanjung Priok      |               | 2019-08-21 |
| LOGBOOK STOK                | KL19080007                             | Muhammad Tajudin | WITEL JAKARTA<br>UTARA | Lantai 3      | 2019-08-21 |
|                             | KL19080006                             | Rohmat           | OPMC JAKARTA BARAT     | Lantai 3      | 2019-08-21 |
|                             | KL19080005                             | Muhammad Tajudin | WITEL JAKARTA<br>UTARA | Lantai 3      | 2019-08-20 |
|                             | KL19080004                             | Wati Setiawati   | WITEL JAKARTA<br>UTARA | Lantai 2      | 2019-08-20 |
|                             | KL19080003                             | Muhadi           | STO Mangga Besar       |               | 2019-08-20 |
|                             | KL19080002                             | Muhammad Djajadi | WITEL JAKARTA<br>UTARA | Lantai 4      | 2019-08-19 |
|                             | KL19080001                             | Asep Sutisna     | OPMC JAKARTA<br>UTARA  | Lantai I      | 2019-08-19 |
|                             |                                        |                  |                        |               |            |
|                             |                                        |                  |                        | -4            |            |
|                             |                                        |                  |                        |               |            |

Gambar 14. Menu Logbook

Menu ini berfungsi untuk menampilkan semua aktifitas pengambilan barang dan stok keluar masuk barang. Untuk pencarian datanya dapat dilakukan dengan memasukkan id pengambilan, nama housekeeper, lokasi maupun tanggal.

#### 3.12 Menu Report

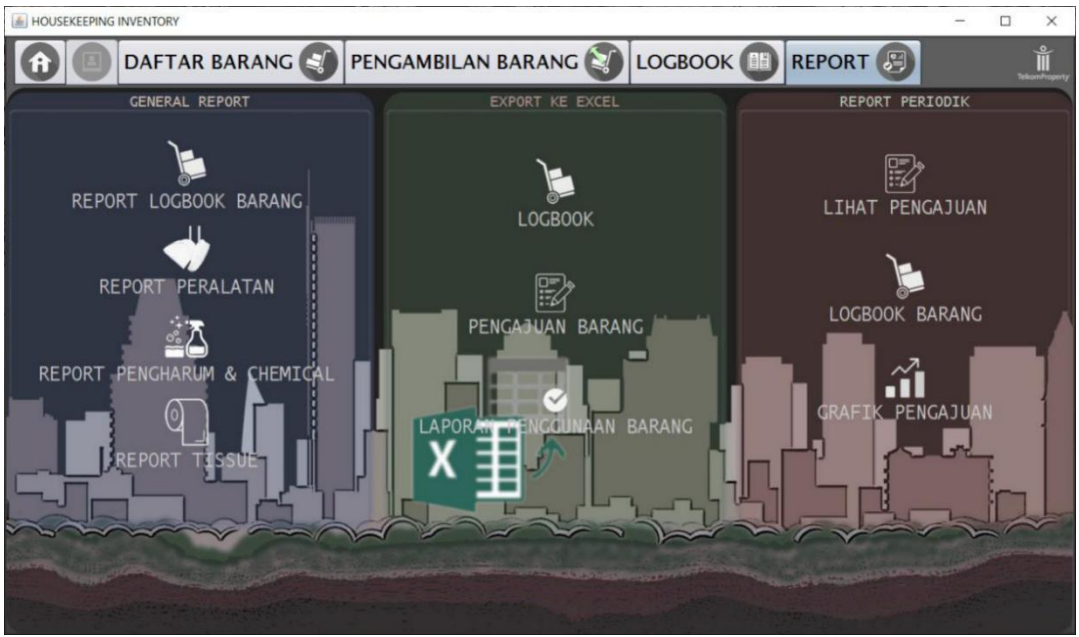

Gambar 15. Menu Report

Pada menu ini kami membagi menjadi tiga bagian yakni general report, report periodic dan export report to excel. Untuk membuat pengajuan barang juga dapat dilakukan di menu ini dengan menekan tombol pengajuan barang. Anda juga dapat mengamati pengajuan barang dan dapat membandingkannya secara periodik dengan lebih mudah menggunakan grafik yang tersedia pada kolom report periodik.

|                                   | _         |           |             |           |        |        |            | _          |            | _        |            |          |     |
|-----------------------------------|-----------|-----------|-------------|-----------|--------|--------|------------|------------|------------|----------|------------|----------|-----|
| PENGAJUAN PERALATAN               |           |           |             |           |        |        |            |            |            |          |            |          |     |
| MITRA                             | ID BARANG | NAMA BAR  | JENIS BAR   | KEBUTUHA  | MASUK  | KELUAR | STOK AKHIR | MASA PAKAI | PENGAJUAN  | SATUAN   | HARGA (Rp) | SUBTOTAL |     |
| PT. TAL                           | AL0011    | CANGK     | PERALA      | 3         | 3      | 1      | 2          | 3          | 1          | Unit     | 28500      | 28500    |     |
| PT. TAL                           | AL0013    | EMBER P   | PERALA      | 5         | 5      | 2      | 5          | 3          | 0          | Buah     | 10500      | 0        |     |
| PT. TAL                           | AL0014    | GUN SP    | PERALA      | 15        | 10     | 1      | 9          | 3          | 6          | Buah     | 13500      | 81000    | 11  |
| PT. TAL                           | AL0015    | GUNTI     | PERALA      | 2         | 2      | 1      | 1          | 6          | 1          | Buah     | 45000      | 45000    | Л   |
| PT. TAL                           | AL0018    | KAIN PE   | PERALA      | 10        | 10     | 3      | 7          | 3          | 3          | Lembar   | 10000      | 30000    |     |
| PT. TAL                           | AL0016    | KAPE T    | PERALA      | 5         | 5      | 2      | 3          | 3          | 2          | Buah     | 3500       | 7000     | ٣   |
| PENGAJUAN PENGHARIM & CHENICAL    |           |           |             |           |        |        |            |            |            |          |            |          |     |
| MITRA                             | ID BARANG | NAMA BARA | JENIS BAR   | KEBUTUHA  | MASUK  | KELUAR | STOK AKHIR | MASA PAKAI | PENGAJUAN  | SATUAN   | HARGA (Rp  | SUBTOTAL |     |
| PT. IND                           | CH0007    | ALKALI    | PENGH       | 20        | 21     | 1      | 20         | 0          | 0          | Botol    | 76000      | 0        | -1  |
| PT. IND                           | CH0021    | Deodoriz  | PENGH       | 50        | 50     | 2      | 48         | 0          | 2          | Botol    | 53200      | 106400   | - 1 |
| PT. IND                           | CH0010    | Floor Cle | PENGH       | 17        | 19     | 3      | 16         | 0          | 1          | Galon    | 38000      | 38000    | 1   |
| PT. IND                           | CH0008    | GLASS C   | PENGH       | 20        | 22     | 3      | 20         | 3          | 0          | Galon    | 47500      | 0        | - 1 |
| PT. IND                           | CH0003    | HANDS     | PENGH       | 10        | 11     | 1      | 10         | 2          | 0          | Galon    | 58000      | 0        |     |
| PT. IND                           | CH0009    | Round Up  | PENGH       | 5         | 6      | 2      | 4          | 0          | 1          | Botol    | 40000      | 40000    |     |
|                                   |           |           |             |           | PE     |        | SSLIF      |            |            |          |            |          |     |
| MITRA                             | ID BARANG | NAMA BARA | JENIS BAR   | KEBUTUHA  | MASUK  | KELUAR | STOK AKHIR | MASA PAKA  | PENGAJUAN  | SATUAN   | HARGA (Rp  | SUBTOTAL |     |
| PT KIID                           | T\$0005   | HANDT     | TISSLIE     | 250       | 200    | 6      | 194        | 0          | 54         | Pack     | 9900       | 549900   | -   |
| PT KUR                            | T\$0006   | TISSLIEK  | TISSUE      | 150       | 150    | 36     | 114        | 0          | 36         | Pack     | 10123      | 364428   | -1  |
| PT. KUR                           | TS0002    | TISSUE R  | TISSUE      | 200       | 200    | 35     | 165        | Ö          | 35         | Buah     | 6500       | 227500   | -1  |
|                                   |           |           |             |           |        |        |            |            |            |          |            |          | _   |
| No. PO                            |           |           |             |           | POI    | 909009 |            |            | Bulan      |          | Septemb    | er       |     |
| Tanggal                           |           |           | 2019-09-18  |           |        |        |            |            | 3          |          | -⊞×        | -        |     |
| Subtotal Pera                     | latan     | Rp.       |             |           |        |        |            | 317,       | 550        |          | Hapus      | Undo     |     |
| Subtotal Pengharum & Chemical Rp. |           |           | 184,400     |           |        |        |            |            |            |          |            |          |     |
| Subtotal Tissu                    |           |           |             |           | 1,140, | 728    |            | EXPOR      | T & SIMPAN |          |            |          |     |
| TOTAL PEN                         | GAJUAN    | Rp.       | 1 ( 12 ( 70 |           |        |        |            |            |            |          |            |          |     |
|                                   |           |           |             | 1,642,678 |        |        |            |            |            | <u>^</u> |            |          |     |

#### 3.13 Menu Pengajuan Barang

#### Gambar 16. Menu Pengajuan Barang

Pada menu ini pengguna juga dapat mengubah data apabila total pengajuan barang dirasa terlalu berlebih. Pilihlah data yang ingin diubah maupun dihapus kemudian tekan tombol penjumlahan untuk melakukan penjumlahan ulang pada harga. Jika sudah tekan tombol export dan simpan selanjutnya tekan tombol silang untuk keluar dari menu ini.

## 3.14 Ganti Password dan Logout

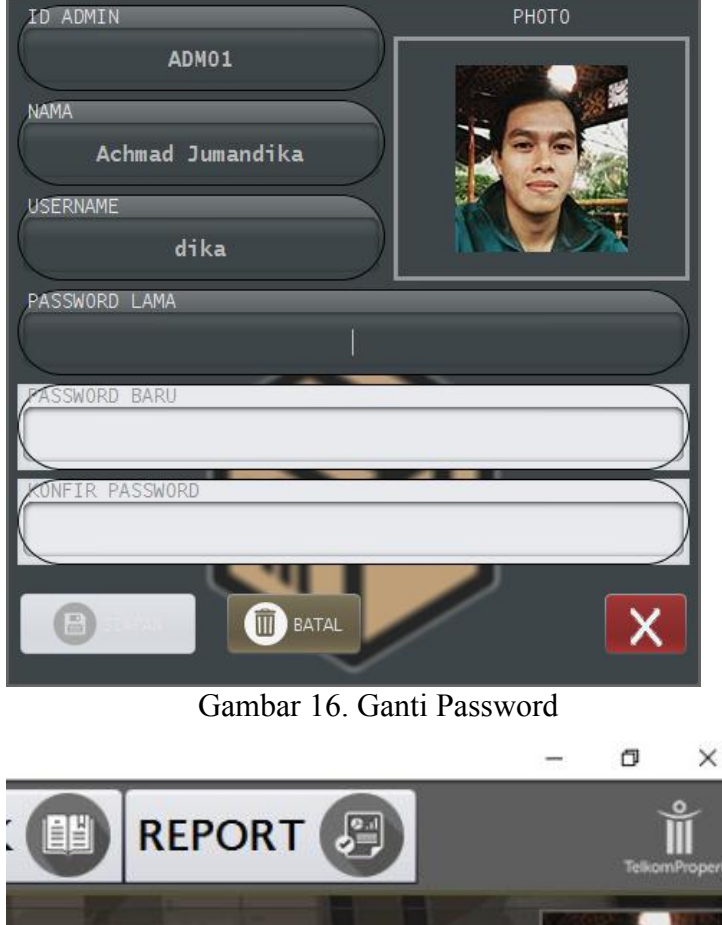

Menu ini dapat diakses pada dashboard dengan menekan icon gembok pada kolom info pengguna. Masukkan password lama dan password baru yang anda inginkan kemudian klik tombol simpan. Selanjutnya tekan tombol silang untuk keluar dari menu ini.

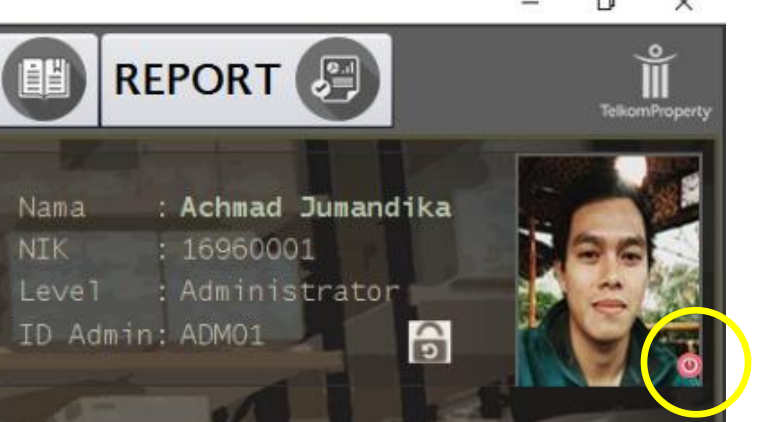

Untuk mengakhiri sesi login, tekan tombol yang dilingkari kuning atau tombol off untuk melakukan logout dari aplikasi.

Gambar 17. Logout